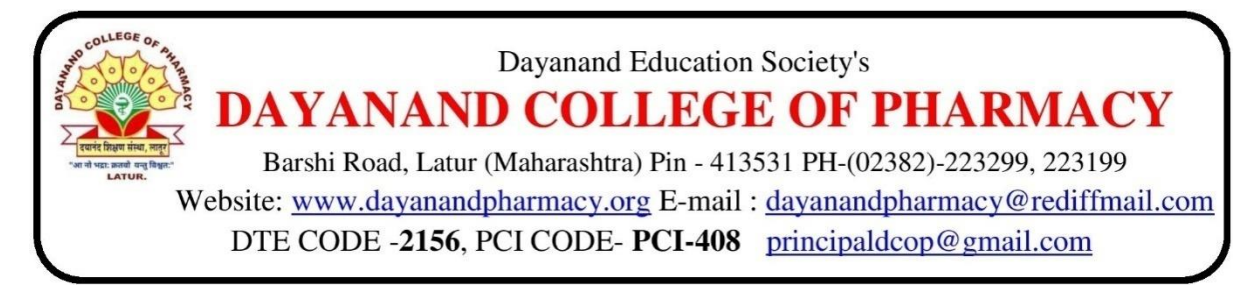

5.1.4: The Institution has a transparent mechanism for timely redressal of student grievances including sexual harassment and ragging cases

## Web link to submit online grievance:

https://portal.vmedulife.com/public/auth/#/login/dayanand-pharmacy-latur

Step I: Student have to log in through College's website with Login credentials.

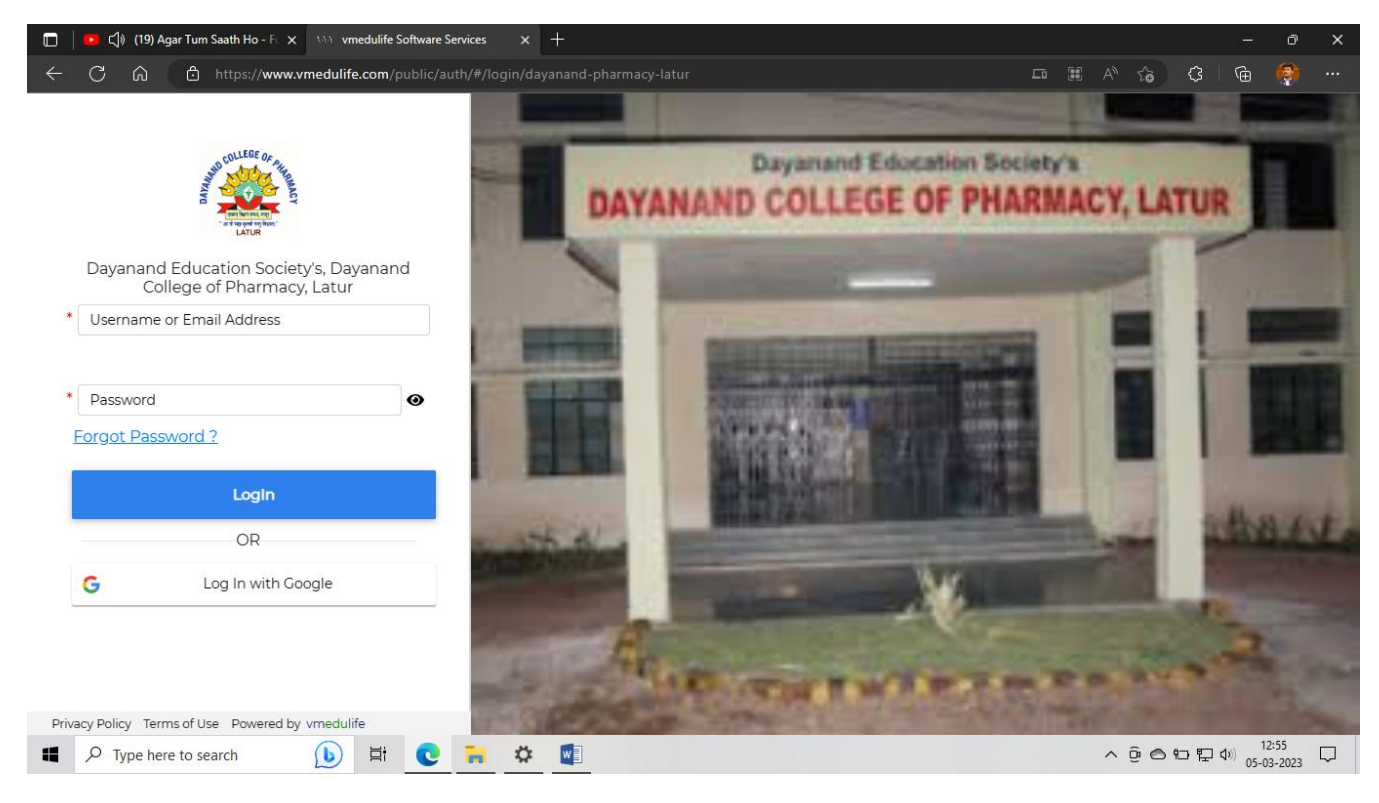

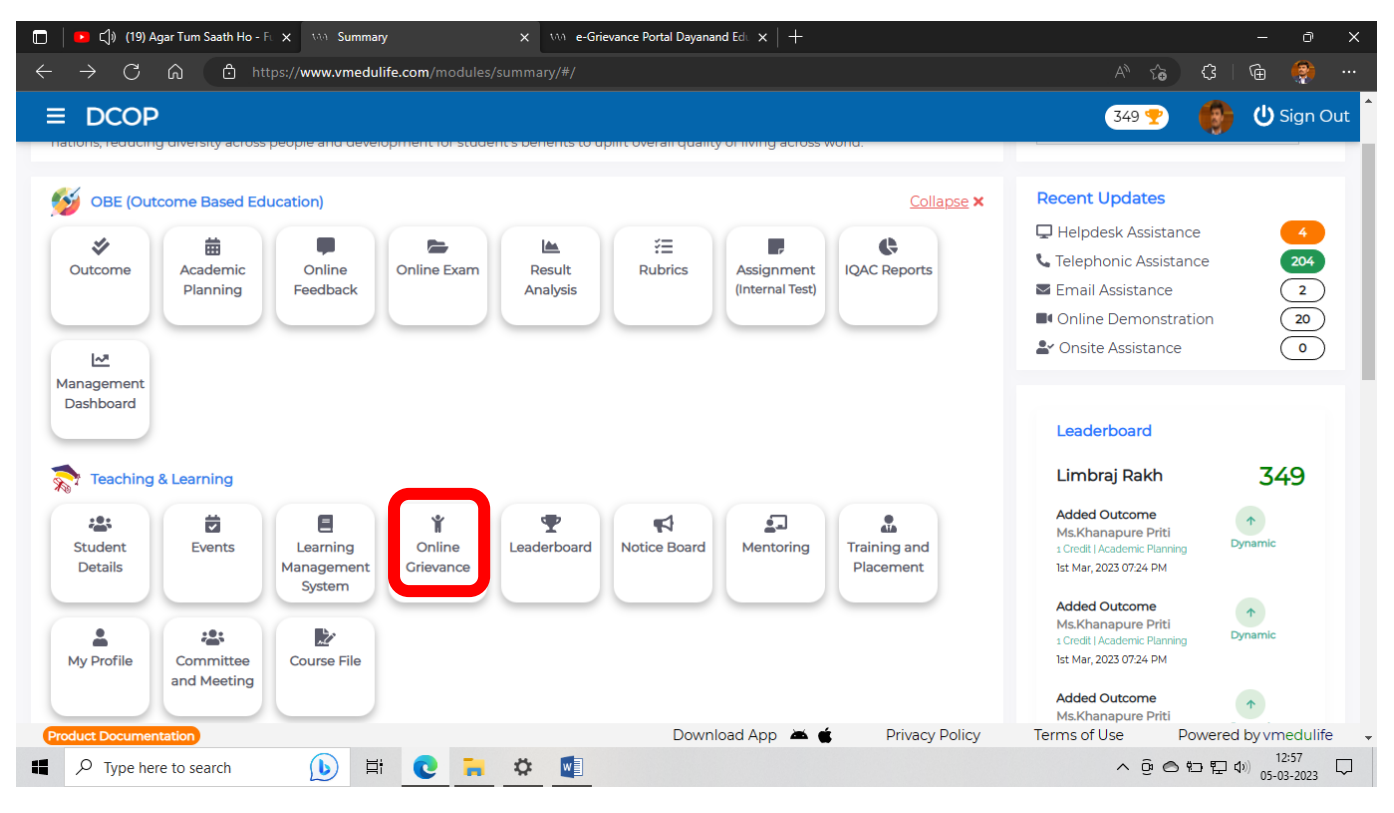

## Step II: After Log in Click on Online Grievance Tab.

## Step III: Click on Raise and view e-Grievance or Grievance Redressal Cell.

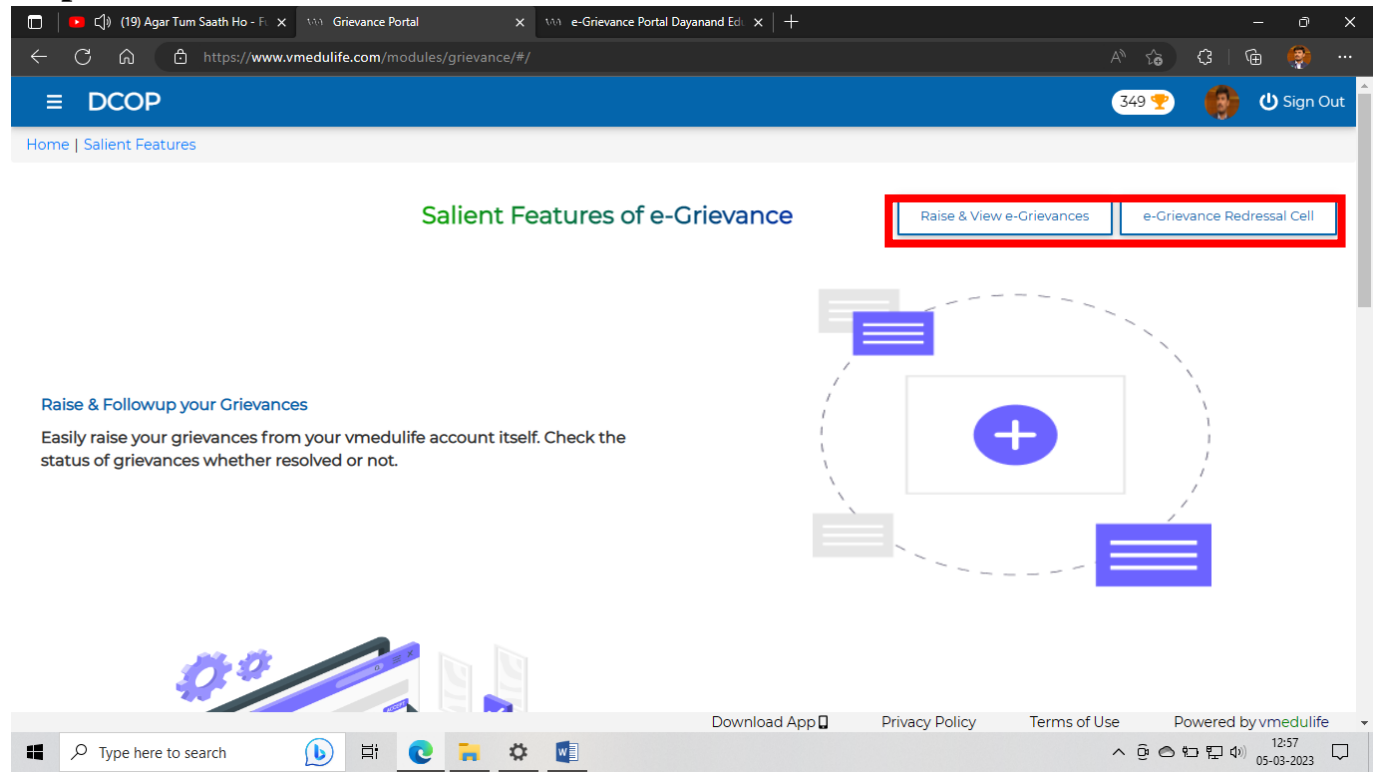

**Step IV:** By Clicking on Raise & View e-Grievance, student can track the status of e-Grievance.

| 🔲 💿 ζ)) (19) Agar Tum Saath Ho - Fi - X - Mi - Grievance Portal - X - Mi - Grievance Portal Dayanand Edu X + |                                  |                       |                      |                        |                       |                                  |        |
|----------------------------------------------------------------------------------------------------|----------------------------------|-----------------------|----------------------|------------------------|-----------------------|----------------------------------|--------|
| $\leftarrow$ C $\widehat{\omega}$ https://www.vmedulife.com/modules/grievance/#/dashboard A                  |                                  |                       |                      |                        | 3 6                   | э 🎨                              |        |
| ≡ DCOP                                                                                                    |                                  |                       |                      | 349 🥊                  |                       | <b>பு</b> Sign O                 | ut     |
| <b>O</b><br>Total                                                                                            | Online Grievance Link            | No Committees assigne | ed to grievance yet. |                        |                       |                                  |        |
| <b>O</b><br>Closed                                                                                           |                                  |                       |                      |                        |                       |                                  |        |
| <b>O</b><br>In Progress                                                                                      |                                  |                       |                      |                        |                       |                                  |        |
| <b>O</b><br>Pending                                                                                          | Total Closed In Progress Pending |                       |                      |                        |                       |                                  |        |
| ア Type here to search (b) 目                                                                                  | C 🖬 🌣 🖬                          | Download App 🛛        | Privacy Policy       | Terms of Use<br>^ ਉਂ ( | Powered by<br>ና 🔁 🖬 🗘 | vmedulife<br>12:58<br>15-03-2023 | ,<br>, |

**Step V:** By clicking on e-Grievance Redressal Cell, any stakeholder of this college can submit grievance here.

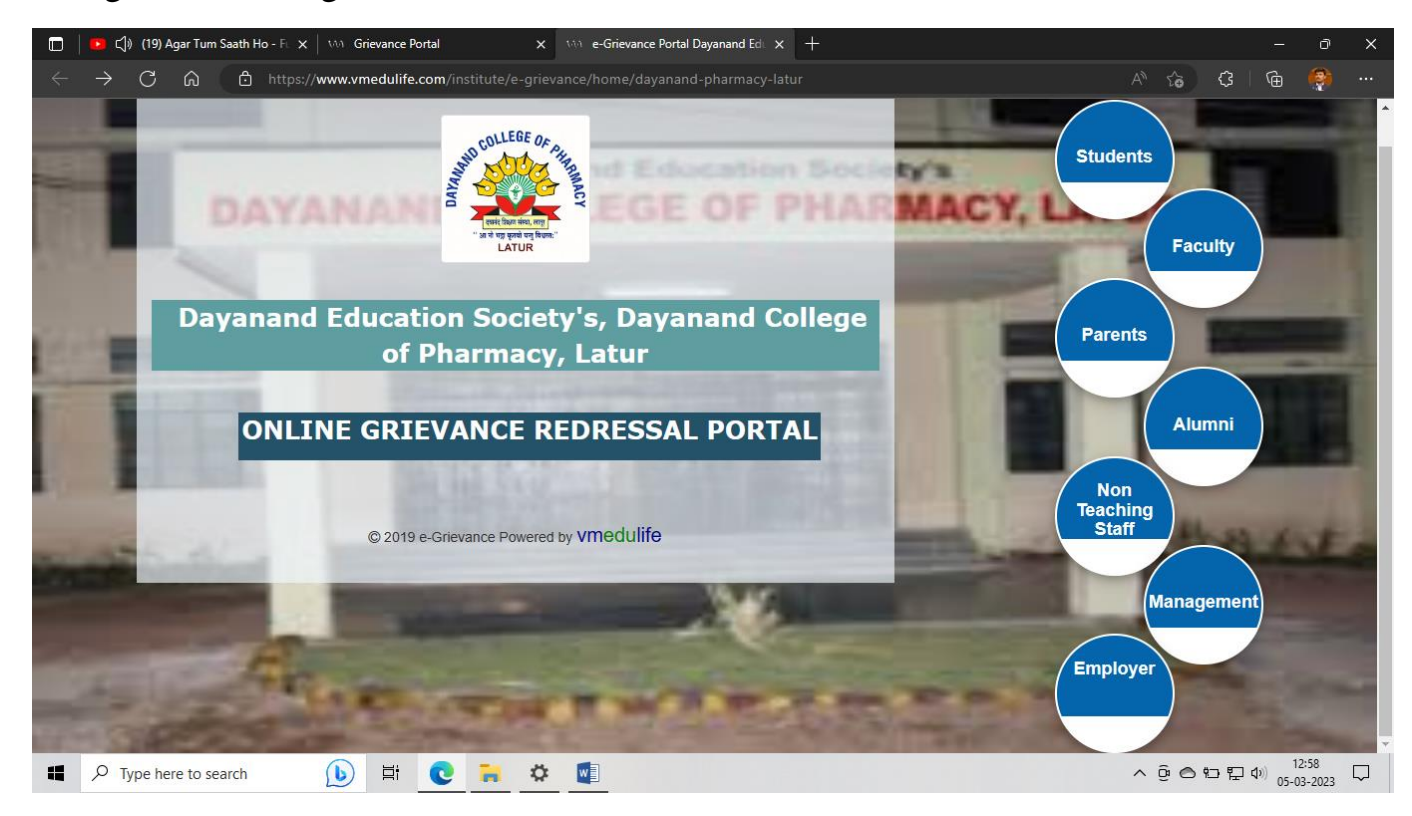

Step VI: Submit your Grievance.

| 🔲   🔨 📢 (19) Agar Tum Saath Ho - Fe 🗙 🕅 Grieva | ince Portal X                                 | 100 e-Grievance Portal                                                                                            | × +                                |                       |            | 27                                     | ð     | × |
|------------------------------------------------|-----------------------------------------------|----------------------------------------------------------------------------------------------------|------------------------------------|-----------------------|------------|----------------------------------------|-------|---|
| ← C බ ⊡ https://www.vmedulife.co               | om/institute/e-grievance/i                    |                                                                                                    |                                    |                       | A to       | \$ \ @                                 | (e)   |   |
| COLLEGE OF ALLAND                              | Dayanand Edu                                  | cation Society's<br>GRIEVANC                                                                                      | s, Dayanand Col<br>E REDRESSAL POR | llege of Pharm<br>TAL | acy, Latui |                                        |       |   |
|                                                | E L DE LA LA LA LA LA LA LA LA LA LA LA LA LA | 2 3<br><b>2 3</b><br><b>1</b><br><b>1</b><br><b>1</b><br><b>1</b><br><b>1</b><br><b>1</b><br><b>1</b><br><b>1</b> | 4 5<br>P <b>L</b>                  |                       |            | AAAAAAAAAAAAAAAAAAAAAAAAAAAAAAAAAAAAAA |       |   |
|                                                | Confirm Email<br>Confirm Ema<br>Send OTP      | D<br>IID                                                                                                    | I Powered by VMedulife             | Next                  |            |                                        |       |   |
| C Type here to search                          |                                               |                                                                                                    |                                    |                       | - ĝ o t    | (上)<br>日 (1) (1)                       | 12:58 |   |

## Flow chart to submit online grievance:

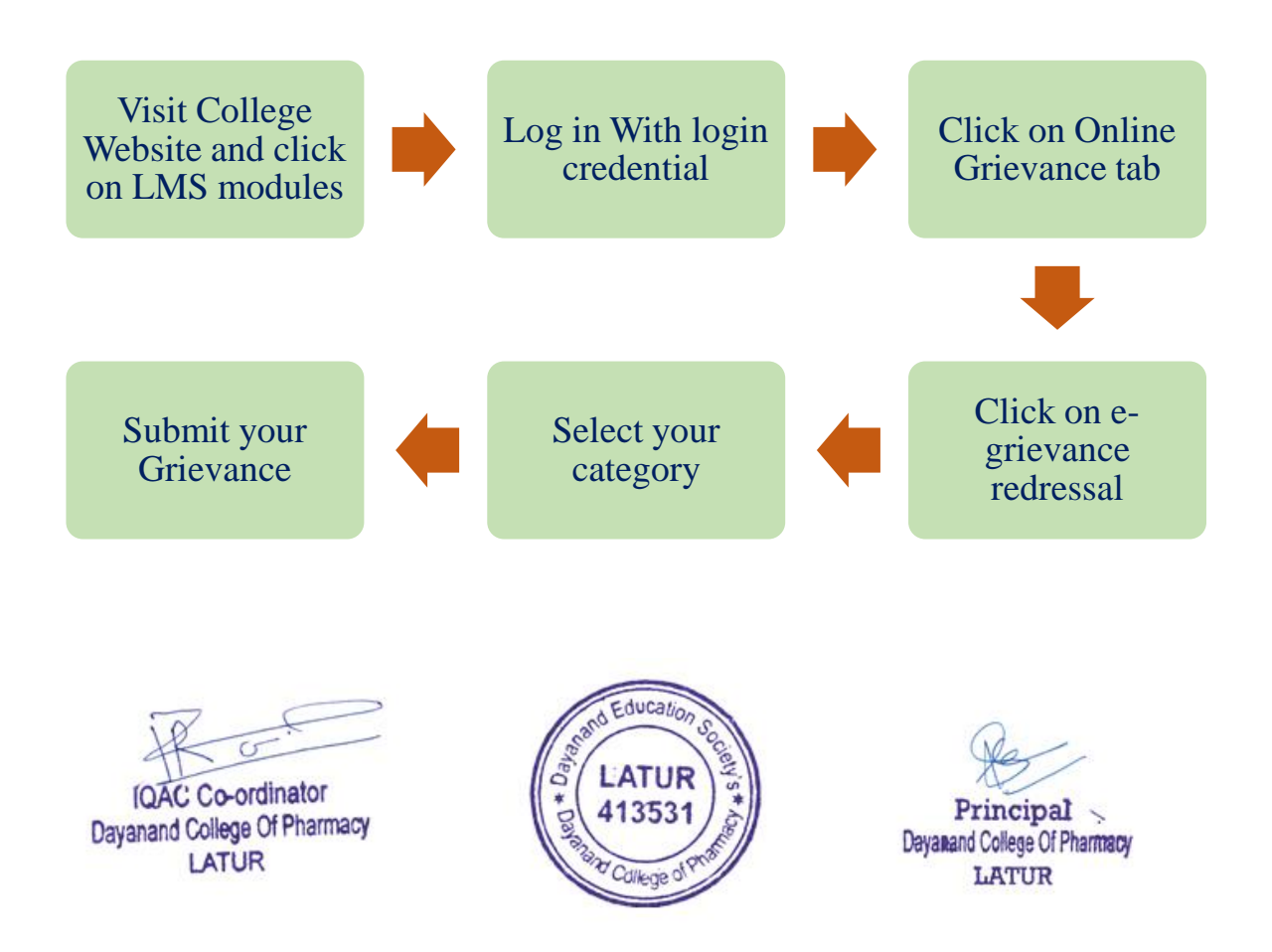